## PASOS PARA DESCARGAR TU CARNET DE VACUNACIÓN

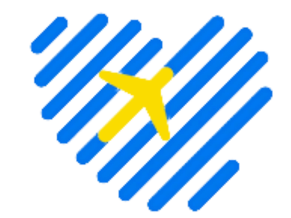

https://carnetvacunacion.mins a.gob.pe/#/auth

## COMPLETA TUS DATOS:

Después de acceder al enlace proporcionado, introduce toda tu información y al finalizar, haz clic en "Continuar".

Tu Vacunación COVID-19

Visualiza y descarga tu Certificado de

Ver Certificado de va

Ver esque

Si vas a viajar a alguno de los países de la

Ver Pasaporte COVID-19 UE

Unión Europea, necesitarás tu Pasaporte

EJEMPLO

n COVID-19.

Certificado COVID-19

Vacunación COVID-19.

Esquema de vacunac COVID-19

Revisa los detalles de tu va

Pasaporte COVID-19

de la Unión Europea

Covid.

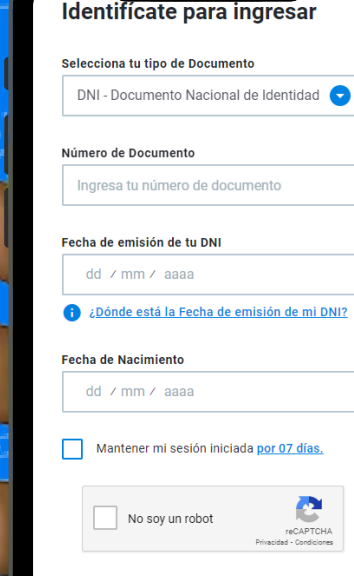

Revisa la <u>Política de Privacidad y Términos y</u> <u>Condiciones</u> de la plataforma.

## **OESCARGA TU CERTIFICADO**

Accede a la sección de Certificados COVID-19 y selecciona "Ver Certificado de Vacunación".

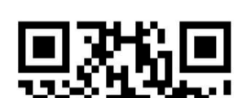

Nombres y apellidos / Full name

Fecha de Nacimiento / Date of Birt

## RECUERDA ADJUNTARLO EN MY DARGUI EN FORMATO PDF

|               |                                                    | VACUNADO / VACCINATED |                                              | Vacuna / Vaccine<br>Vacuna contra COVID-19                   |                                                       |     |
|---------------|----------------------------------------------------|-----------------------|----------------------------------------------|--------------------------------------------------------------|-------------------------------------------------------|-----|
|               |                                                    | VACUNACIÓN REGUL      | AR NACIONAL                                  |                                                              |                                                       |     |
| I CEK         |                                                    | Dosis / Dose          | Fecha de Vacunación /<br>Date of vaccination | Fabricante y lote de vacuna /<br>Manufacturer and lot number | Lugar de Vacunación /<br>Vaccination Place            |     |
| 2             | //o//                                              | 1° DOSIS              | 02/10/2021                                   | PFIZER (FF8849)                                              | LIMA NORTE - Plaza Norte - LIMA<br>LIMA INDEPENDENCIA |     |
| 2             | Alex                                               | 2° DOSIS              | 23/10/2021                                   | PFIZER (FH8024)                                              | LIMA NORTE - Plaza Norte - LIMA<br>LIMA INDEPENDENCIA |     |
|               |                                                    | 3° DOSIS              | 22/03/2022                                   | ASTRAZENECA<br>(78121)                                       | LIMA ESTE - MISMO<br>ESTABLECIMIENTO DE SALUD -       | -   |
| $\mathbb{Z}($ | 88 5.2                                             | M                     |                                              | 150                                                          | $\mathcal{Q}($                                        | 51  |
|               | MENTAL HEALTH CERTIFICATE                          | YES                   | 5                                            | MAY 31                                                       | $\mathcal{S}$                                         |     |
| Å.            | ENGLISH TRANSLATION OF MENTAL HEALTH CERTIFICATION | YES                   | 5                                            | JUNE 5                                                       | ζ.                                                    | 문   |
| Z Ar          | VACCINATION COVID 19                               |                       |                                              | MAY 21                                                       | , AP                                                  | T   |
| 3 X           | ACADEMIC CALENDAR 2023 - I                         | YES                   | 5                                            | MAY 21                                                       |                                                       | ĴĒ. |
|               |                                                    |                       |                                              |                                                              |                                                       |     |